## Fiche-outil n° 59 Dessins – Créer un objet graphique

Formes récemment utilisées

## **1. TRACER UN OBJET**

- Activez sur l'onglet **Insertion** puis cliquez sur l'outil **Formes** et sélectionnez audessous, la forme à tracer.
- Cliquez-glissez sur la feuille pour tracer l'objet graphique (pour tracer un cercle ou un carré, appuyez sur la touche [**Maj**])

# Formes

| ≤\\\\$                                                                      |
|-----------------------------------------------------------------------------|
| % \                                                                         |
| Lignes                                                                      |
| \\\LL\\Z\\\\\\\                                                             |
| Rectangles                                                                  |
|                                                                             |
| Formes de base                                                              |
|                                                                             |
| 06000 <b>0</b> 0000000000000000000000000000000                              |
|                                                                             |
| ]{}(]{}                                                                     |
| Flèches pleines                                                             |
| 1440440000000                                                               |
| \$ <b>} V ~ ~  &gt;  D &gt;  D P</b> <del>Q</del> <del>Q</del> <del>Q</del> |
|                                                                             |
| Formes d'équation                                                           |
| + X ÷ = ≇                                                                   |
| Organigrammes                                                               |
| _0 <i>◇</i> / <b>__</b> / <i>∂</i> _0/√                                     |
|                                                                             |
| 2800                                                                        |
| Étoiles et bannières                                                        |
| ¢¢¢☆☆¢©©©©©@@@@@                                                            |
| $\square \square \square \square \square \square \square \square$           |
| Bulles et légendes                                                          |
| ∿~9~~n~n~~~QQÇ                                                              |
| C AD AD CD                                                                  |
| Nouvelle zone de dessin                                                     |

#### 2. PARAMETRER UN OBJET GRAPHIQUE

#### Sélectionner un objet

- Cliquez sur l'objet ou la bordure de l'objet à sélectionner, ou cliquez un à un les objets à sélectionner en maintenant la touche [Maj] enfoncée.

### Déplacer un objet

- Cliquez-glissez la bordure de l'objet (en dehors des poignées).

## • Modifier la taille d'un objet

- Sélectionnez l'objet puis cliquez-glisser une poignée de l'objet.

### Modifier la forme d'un objet

- Double-cliquez sur l'objet puis cliquez sur l'outil
- Sélectionnez la nouvelle forme de l'objet.

## Rotation d'un objet

- Cliquez-glissez le bouton de rotation situé au-dessus de l'objet ou de l'image.

#### Effacer un objet

- Cliquez sur l'objet puis sur la touche [Suppr].

## Ajouter du texte dans un objet

- Cliquez-droit l'objet et sélectionnez l'option Ajouter du texte.

#### 3. METTRE UN OBJET EN ARRIERE-PLAN/PREMIER PLAN

#### Mettre un objet en arrière-plan d'un autre objet

- Cliquez-droit l'objet à traiter puis sélectionnez l'option Ordre.

- Cliquez sur l'option à appliquer Mettre à l'arrière-plan ou Mettre au premier plan.

Ou :

- Utilisez les outils Avancer ou Reculer de la zone Organiser.

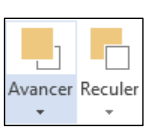

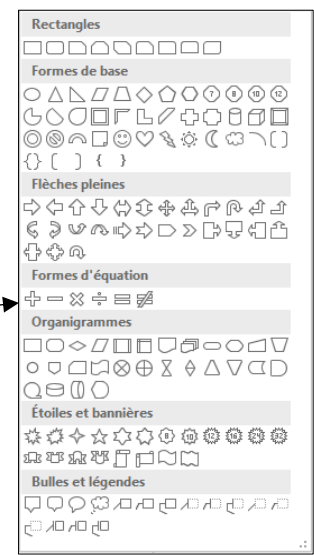

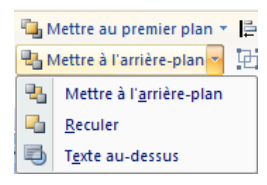

#### Mettre une image en arrière-plan d'un texte

- Insérez l'image.
- Cliquez sur l'image à mettre en arrière-plan du texte.
- Cliquez sur l'outil de disposition à droite de l'image.

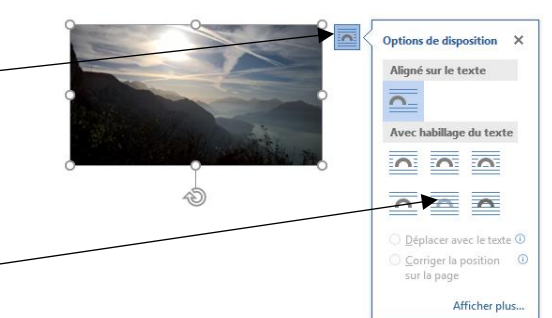

- Cliquez sur l'option d'habillage souhaitée (Derrière le texte).
- Cliquez-glissez l'image derrière le texte.

#### 4. GROUPER / DISSOCIER DES OBJETS

#### Grouper des objets

- Cliquez sur les objets à assembler avec la touche [Maj] enfoncée.
- Cliquez-droit la sélection puis cliquer sur Groupe et Grouper.

## Dissocier des objets

- Cliquez-droit l'objet à dissocier puis cliquez Groupe et Dissocier.

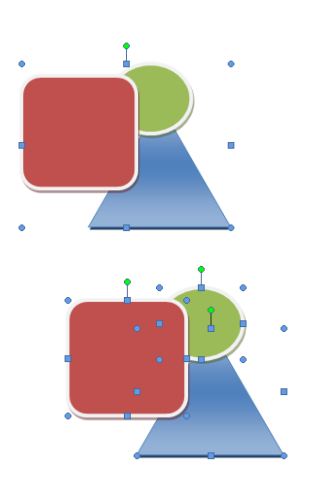